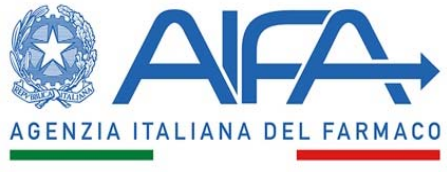

Ufficio Registri di monitoraggio

## OGGETTO: Istruzioni operative utente MEDICO per l'aggiornamento dell'anagrafico di Struttura di appartenenza

Vi informiamo che è operativa la funzionalità che permette al referente dei registri di monitoraggio AIFA della sua regione di modificare/aggiornare l'elenco delle strutture sanitarie regionali all'interno delle quali operano i medici abilitati alla prescrizione dei medicinali monitorati nell'ambito della piattaforma AIFA. Tale funzionalità è stata sviluppata allo scopo di consentire l'allineamento dell'anagrafica delle strutture sanitarie presenti nel database dei Registri di Monitoraggio AIFA con quella comunicata al Ministero della Salute.

Al riguardo, alcuni degli interventi che saranno effettuati dal referente regionale dei registri di monitoraggio AIFA non incideranno sull'utenza del Medico. Mentre, in altri casi, *in primis* in ossequio alle indicazioni che le saranno fornite dalla sua Regione, è richiesto un aggiornamento/ampliamento della sua profilazione di utente medico all'interno della piattaforma dei registri AIFA. Lo scopo di questa nota è quello di illustrare step-by-step il percorso che è necessario seguire per effettuare l'aggiornamento/ampliamento della sua profilazione.

## STEP1: Accedere con la propria utenza e cliccare su "Gestione profilo"

| nome cognome     Ult. Accesso: 2022-08-11 13:29:27 Info account        | Registri Farmaci sottoposti a monitoraggio |
|------------------------------------------------------------------------|--------------------------------------------|
|                                                                        | O Ultimo accesso: 2022-08-11 13:29:34      |
| <ul> <li>Modifica password</li> <li>Modifica dati personali</li> </ul> |                                            |
| Gestione Profilo Gestione Profilo Esci                                 |                                            |

**STEP2**: Selezionare l'applicazione "Registri di Monitoraggio" e cliccare sul pulsante "Richiedi Abilitazione".

| Beneta PT_EVENTY (nonscalin: X   A AFA X A AFA X A AFA X + |                                                                                                    |         | -     | 0 X         |
|------------------------------------------------------------|----------------------------------------------------------------------------------------------------|---------|-------|-------------|
| A <sup>1</sup> A                                           | • 0                                                                                                    | 3   5≐  | ¢     |             |
|                                                            |                                                                                                    |         |       |             |
| 0;                                                         | Continue Continue Con | Profilo | ₽ Mar | uale Utente |
|                                                            |                                                                                                    |         |       |             |
|                                                            |                                                                                                    |         |       |             |
| S Dashboard / Gestione Profile                             |                                                                                                    |         |       |             |
|                                                            |                                                                                                    |         |       |             |
| Applicazioni: Registri Farmaci sottoposti a monitoraggio   |                                                                                                    |         |       |             |
| Richiedi Visuelizza<br>Abilitazioni Abilitazioni           |                                                                                                    |         |       |             |

**STEP3**: Compilare tutti i campi che la schermata propone, indicando la nuova struttura inserita dalla Regione nell'anagrafica delle strutture sanitarie regionali e cliccare il pulsante "AGGIUNGI" e infine, nel momento in cui comparirà la nuova struttura, cliccare sul pulsante "Richiedi abilitazione".

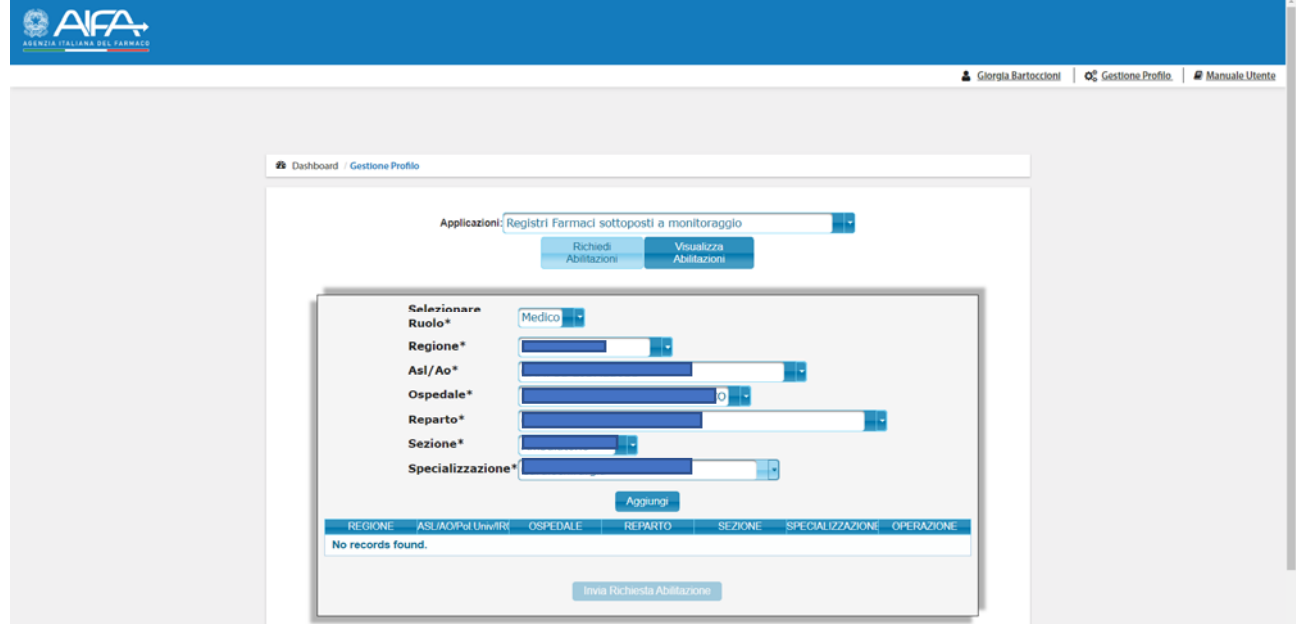

**STEP4**: Nel momento in cui il referente regionale dei registri di monitoraggio AIFA avrà confermato la sua abilitazione alla prescrizione del medicinale soggetto a monitoraggio AIFA presso la nuova struttura sanitaria (ovvero la struttura sanitaria in cui lei attualmente opera, tuttavia correttamente descritta all'interno della piattaforma dei registri AIFA), potrà accedere nuovamente al suo profilo selezionando la vecchia struttura sanitaria che il sistema individuerà come "OBSOLETA" e genererà il seguente messaggio (a titolo di esempio: Ospedale di Molfetta).

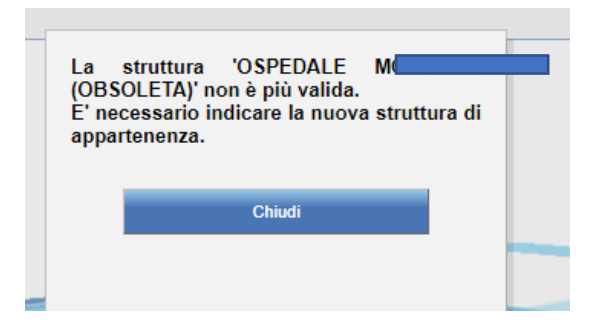

A questo punto è necessario selezionare la nuova struttura su cui saranno trasferiti tutti i trattamenti precedentemente associati alla struttura divenuta "obsoleta":

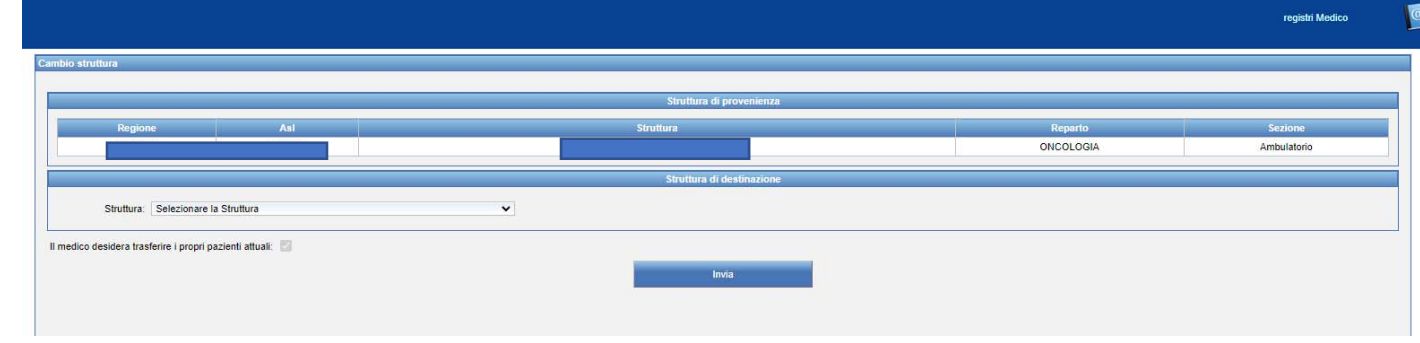

Cliccando il pulsante "Invia" l'operazione di trasferimento sarà conclusa e il clinico può procedere alla lavorazione dei trattamenti selezionando la nuova struttura.